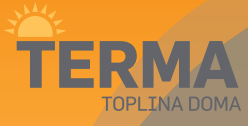

# Wi-Fi Internetski regulator temperature

| TIOW230WIF                                                                        | I TIOB230WIFI                 |
|-----------------------------------------------------------------------------------|-------------------------------|
| Proizvođač:<br>ENGO CONTROLS S.C.<br>Górnośląska 3E<br>43-200 Pszczyna<br>Poljska | Skraćene upute za uporabu     |
| Proizvedeno za:<br>Fero-Term d.o.o.,                                              | Datum izdavanja: Veljača 2022 |
| Gospodarska 17,<br>10255 Gornii Stupnik                                           | 三 ( 6 所 🕅                     |

T10 je žičani temperaturni termostat s WiFi i Bluetooth modulom. Omogućuje eko-nomičnu i ekološku kontrolu bilo koje vrste grijanja. Omogućuje daljinsko upravljanje sustavom grijanja pomoću ENGO Smart / Tuya Smart aplikacije. Odlikuje se preglednim izbornikom i mnoštvom korisnih funkcija. Programiranje T10 je vrlo jednostavno i omogućuje vam da prilagodite ciklus grijanja dnevnom ritmu korisnika. Model je dostupan u bijeloj i crnoj boji.

#### Uskladjenost proizvoda

Ovaj proizvod je usklađen sa sljedećim direktivama EU: 2014/53/EU, 2011/65/EU

# Tehnički podatci

| Napajanje              | 230V AC 50 Hz                                               |  |
|------------------------|-------------------------------------------------------------|--|
| Maksimalno opterećenje | 3(1)A                                                       |  |
| Temperaturni raspon    | 5,0°C do 45,0°C                                             |  |
| Točnost prikaza temp.  | 0,1°C                                                       |  |
| Upravljački algoritam  | TPI ili Histereza (±0,1°C - ±0,5°C)                         |  |
| Komunikacija           | WiFi 2,4 GHz                                                |  |
| Ulaz S1 - S2           | Temperatura poda<br>ili senzor temperature zraka            |  |
| Upravljački izlaz      | NO/COM (bez napona)                                         |  |
| Klasa zaštite          | IP30                                                        |  |
| Dimenzije              | 86 x 86 x 39 mm<br>(14 nakon ugradnje u kutiju, promjer 60) |  |

# Opis spajanja

a) Shema priključka na plinski kotao

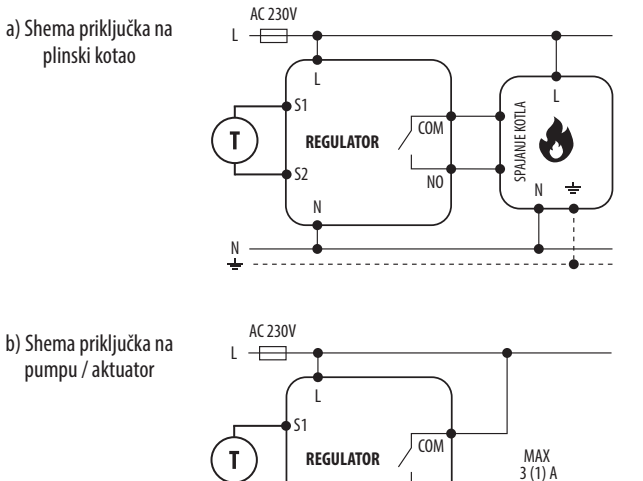

М

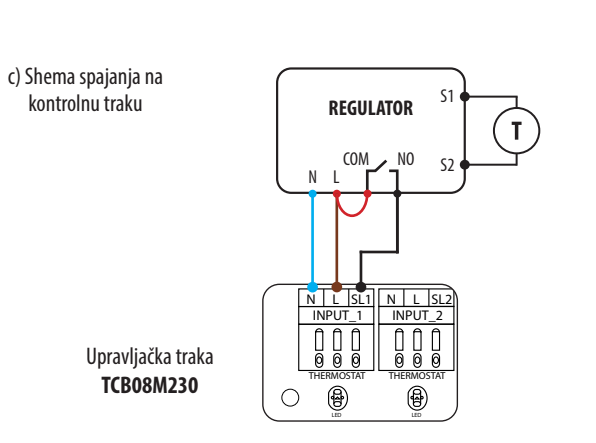

#### Legenda: Kotao - priključak kotla\* - kontakti u kotlu za spajanje L, N - napajanje 230V • regulatora ON/OFF COM, NO - beznaponski izlaz (prema uputama za kotao). S1, S2 - ulaz u regulator za Pumpa temperaturni senzor SL1 - 230V kontrolni ulaz na Ventil upravljackoj traci ΤÌ Senzor temperature - - osigurač

| Opis LCD zaslona + Opis tipki                                                                            |                                                         |  |
|----------------------------------------------------------------------------------------------------|---------------------------------------------------------|--|
|                                                                                                    | 6                                                       |  |
| <ol> <li>Ikona grijanja</li> <li>Način rada protiv smrzavanja</li> </ol>                                 | <ol> <li>Tipka "DOLJE"</li> <li>Tipka "GORF"</li> </ol> |  |
| 3. Previsoka temperatura poda                                                                            | 3. Tipka "RESTART"                                      |  |
| 4. Povezivanje s oblakom (Internetom)                                                                    | - F                                                     |  |
| 5. Veza Wi-Fi                                                                                            |                                                         |  |
| 6. Trenutna temperatura prostorije                                                                       |                                                         |  |
| <ol> <li>Irenutna / postavljena sobna temperatura</li> </ol>                                             |                                                         |  |
| Instalacija Wi-Fi regulatora u aplikaciji                                                                |                                                         |  |
| Provjerite je li vaš router u dometu vašeg telefona.<br>internetom. To će omogućiti skraćenje vremena up | . Provjerite jeste li povezani s<br>parivanja uređaja.  |  |

### KORAK 1. PREUZMITE ENGO SMART APP

Preuzmite aplikaciju ENGO Smart s Google Playa ili Apple App Storea i instalirajte na svoj mobilni uređaj.

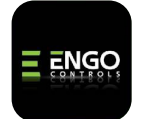

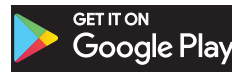

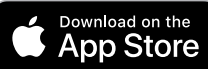

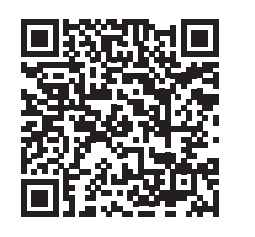

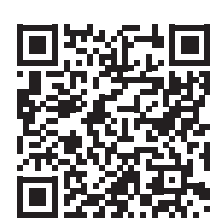

#### KORAK 2. REGISTRIRAJTE NOVI RAČUN

Za registraciju novog računa slijedite dolje navedene korake:

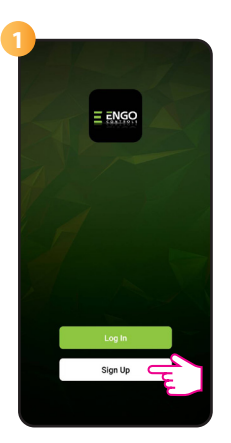

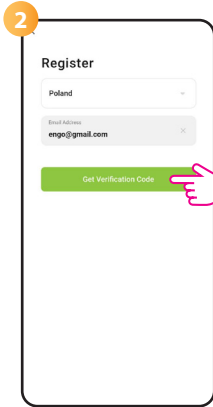

Kliknite "Registriraj se" za stvaranje novog računa.

Enter Verification Code Done

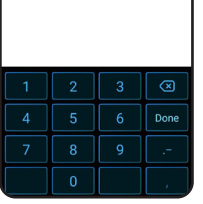

Unesite kod primljen u e-mailu. Zapamtite da imate samo 60 sekundi za unos koda!

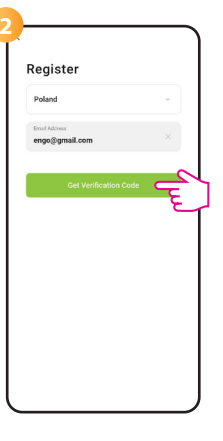

Unesite svoju e-mail adresu na koju će biti poslan kontrolni kod.

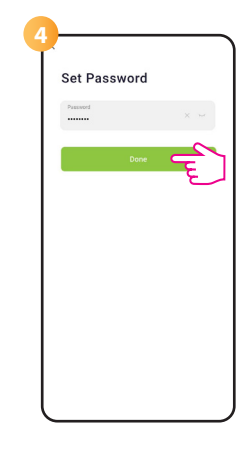

Zatim postavite lozinku za prijavu.

#### KORAK 3. POVEZITE REGULATOR NA WI-FI

Nakon instalacije aplikacije i kreiranja računa:

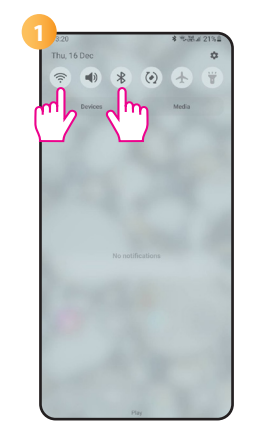

Uključite Wi-Fi i Bluetooth na svom mobilnom uređaju. Najbolje je spojiti se na Wi-Fi mrežu kojoj želite dodijeliti regulator.

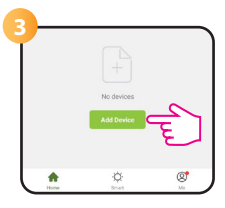

U aplikaciji odaberite: "Dodaj uređaj".

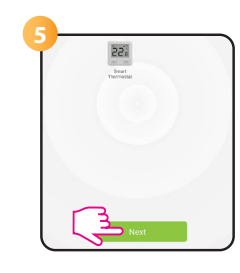

Nakon što pronađete regulator, nastavite dalje.

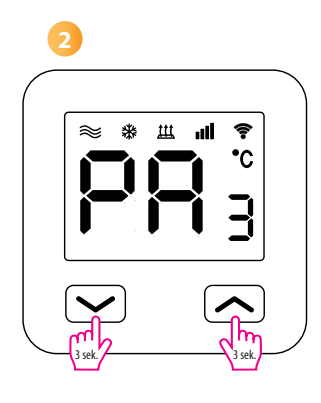

Provjerite je li regulator spojen na napajanje. Zatim pritisnite i držite tipke regulatora oko 3 sekunde dok se na zaslonu pojavi poruka "PA". Zatim pustite tipke. Uključit će se način uparivania.

|      | Add Manually              | Auto Scan           | Ę)        |
|------|---------------------------|---------------------|-----------|
|      | Searching de              | vice nearby         | - F-      |
| Enou | re that the device is rea | dy for network conr | ection. > |
|      |                           |                     |           |
|      |                           |                     |           |
|      |                           |                     |           |

Zatim odaberite: "Automatsko pretraživanje".

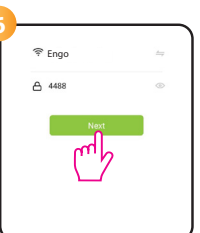

Odaberite Wi-Fi mrežu u kojoj će regulator raditi i unesite lozinku te mreže.

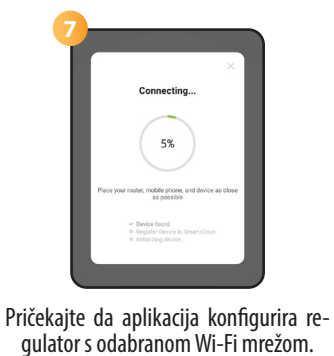

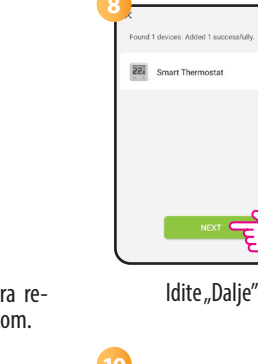

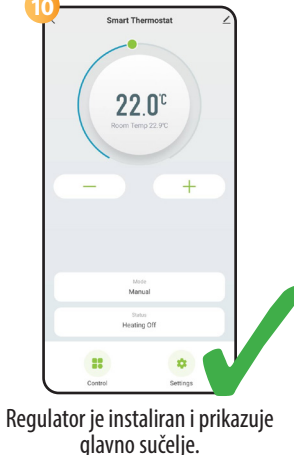

## Kako riješiti problem?

Imenujte svoj

uređaj i kliknite "Završeno"

22.0

| OPIS                                                          | RJEŠENJE                                                                                                    |
|---------------------------------------------------------------|----------------------------------------------------------------------------------------------------|
| lkona internetske<br>veze nije<br>prikazana na<br>regulatoru. | Regulator nema pristup internetu. Provjerite vezu s internetom. U tom<br>slučaju moguće je lokalno kontrolirati regulator pomoću mobilnog<br>uređaja. Mobilni uređaj i regulator moraju biti u istoj Wi-Fi mreži.                                                                                                    |
| lkona<br>povezivanja s<br>Wi-Fi žmiga na<br>regulatoru.       | <ol> <li>Wi-Fi mreža u kojoj je instaliran regulator je isključena. Provjerite<br/>router i Wi-Fi vezu. U tom slučaju moguće je lokalno kontrolirati<br/>regulator pomoću Bluetooth. Mobilni uređaj mora imati pristup<br/>internetu (putem Wi-Fi ili mobilnih podataka) i biti blizu regulatora.</li> <li>Regulator je u funkciji uparivanja. Ponovno instalirajte regulator.</li> </ol> |
| Regulator prikazuje<br>grešku E2.                             | Provjerite ili spojite vanjski senzor temperature.                                                                                                    |
| Regulator ima<br>isključen zaslon.                            | Provjerite jeste li ispravno spojili žice ili regulator nije isključen u aplikaciji.                                                                                                    |

# Vračanje tvorničkih postavki

Za vraćanje tvorničkih postavki regulatora držite pritisnute tipke 🗙 + ∧ oko 8 sekundi. Prikazati će se poruka FA. Zatim pustite tipke. Regulator će se ponovno pokrenuti, vratiti tvorničke vrijednosti i prikazati glavni zaslon.